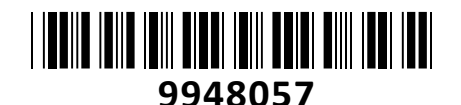

EZVIZ centralna enota + set senzorjev CS-B1-A0-A34

# TECHTRADE

# NAVODILA ZA UPORABO

# Osrednje vozlišče za vaš povezan in zaščiten dom

A3 domača centralna enota brezhibno deluje z vašimi EZVIZ napravami in vam omogoča pametno in varno spremljanje doma. Kar pomeni, da lahko preverite ali prejmete obvestila o domačih dejavnostih kadarkoli in kjer koli na dosegu roke. A3 omogoča medsebojno delovanje vašega senzorskega sistema...

Enota je majhna zato jo lahko postavite skoraj povsod – kavne mizice, nočne omarice, knjižne police ali katero koli drugo priročno mesto. Povežite ga z internetnim kablom ali prek domačega omrežja Wi-Fi.

Z A3 lahko razširite svoj varnostni sistem in dodate do 32 baterijskih združljivih EZVIZ naprav ali 64 žično povezanih EZVIZ združljivih naprav. Povezani senzor se lahko poveže tudi z vašimi kamerami EZVIZ za izboljšano zaščito. Če uporabite kartico microSD ali se naročite na EZVIZ CloudPlay, lahko nastavite povezano kamero, da začne samodejno snemati za 5 sekund vsakič, ko senzor zazna kakršno koli aktivnost

# Tehnične lastnosti:

Komunikacijske metode: Omrežni kabel vmesnika RJ45 Wi-Fi 2,4 GHz ZigBee 3.0 Komunikacijska razdalja: Wi-Fi (2,4 GHz) < 200 m ZigBee 3.0 < 200 m (v odprtem okolju) Antena: Vgradna Napajanje: mikro USB, DC 5V / 1A Poraba energije: do 3W

Paket vsebuje: 1x EZVIZ centralna enota, 1x Napajalnik, 1x USB kabel, 1x Navodila

# Opis naprave in pregled funkcij:

| opio indulate in preside rainelj. |                                                                                                    |
|-----------------------------------|----------------------------------------------------------------------------------------------------|
| Ime                               | Opis                                                                                                    |
| Multifunkcijski<br>gumb           | <ul> <li>Pritisnite in držite gumb več kot 4 sekunde in<br/>prehod bo vstopil v konfiguracijski način Wi-Fi.</li> <li>Enkrat pritisnite gumb in prehod bo vstopil v<br/>način dodajanja naprav; znova pritisnite in<br/>prehod bo zapustil način dodajanja naprav.</li> <li>Če prehod pošilja alarme, pritisnite gumb za<br/>izbris alarmov.</li> </ul>                 |
| LED indikator                     | <ul> <li>Bela</li> <li>Sveti: Deluje pravilno in je bil povezan z<br/>oblakom EZVIZ.</li> <li>Počasno utripanje: vstop v način dodajanja<br/>naprave.</li> <li>Hitro utripa: Konfiguriranje omrežja.</li> <li>Oranžna</li> <li>Sveti: Zagon ali nadgradnja.</li> <li>Počasno utripanje: Brez povezave.</li> <li>Hitro utripanje: pride do okvar ali alarmov.</li> </ul> |
| RESET gumb                        | Medtem ko prehod deluje, z iglo ali sponko za<br>izmet kartice SIM pritisnite gumb za več kot 4<br>sekunde, prehod se bo znova zagnal in<br>konfiguracija Wi-Fi, lokalni zapisi, trenutno<br>stanje alarma in vse podnaprave bodo<br>izbrisani. Po ponastavitvi prehoda bo prikazan<br>glasovni poziv »Ponastavitev je bila uspešna«.                                   |

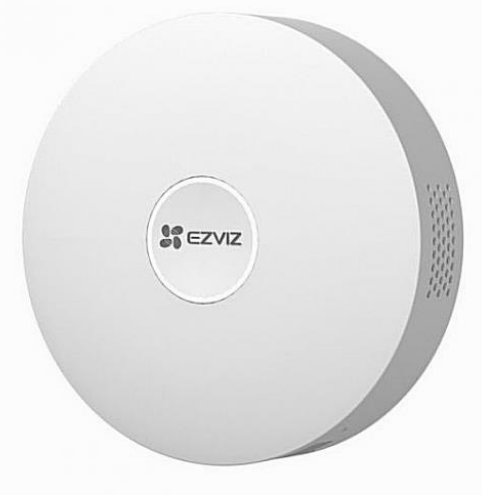

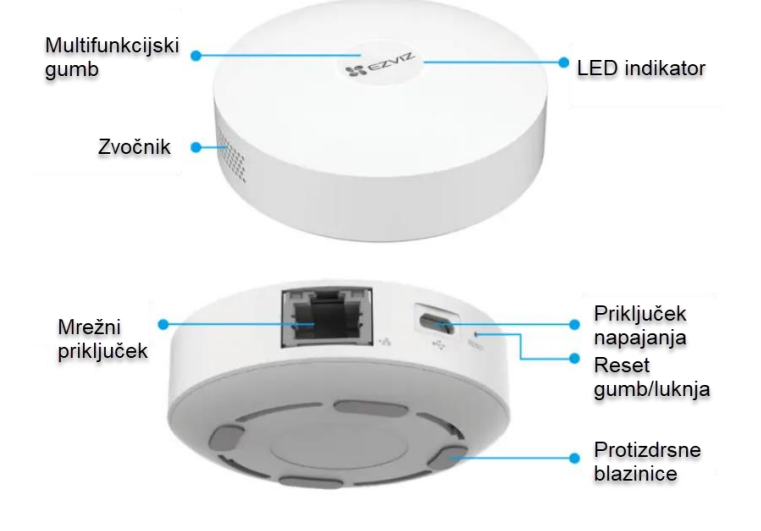

#### Namestitev:

1. Prenesite aplikacijo EZVIZ

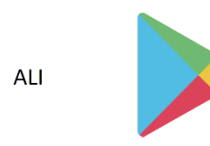

# Namestitev EZVIZ aplikacije

Vaš pametni telefon ali vašo tablico povežite na Wi-Fi omrežje

- Namestite EZVIZ aplikacijo za vašo napravo z Google Play ali App Store. V iskalno vrstico vpišite »**EZVIZ**« *Zaženite aplikacijo in si ustvarite uporabniški račun.* Če ga že imate se v že obstoječ račun le prijavite.

# Vklopite napravo

Napravo priključite v električno vtičnico. Ko indikator LED hitro utripa modro, je pripravljen za Wi-Fi povezavo.

Držite gumb 5 sekund, da začnete konfiguracijo Wi-Fi, če indikator LED ne utripa hitro modro. Ne vstavljajte pametnih vtičnic eno v drugo.

# Dodajanje naprave v EZVIZ račun

- Povežite vaš pametni telefon ali vašo tablico z Wi-Fi omrežjem (5G Wi-Fi ni podprt)
  - Vpišite se v EZVIZ aplikacijo
- Pritisnite in držite reset gumb vsaj 5s. LED indikator bo pričel s hitrim utripanjem modre barve
- Na domači strani aplikacije pritisnite »+«, ki se nahaja v zgornjem desnem kotu
- Zajemite QR kodo, ki jo želite dodati vašemu računu →
- Sledite navodilom EZVIZ aplikacije za dokončanje Wi-Fi nastavitve

Naprava deluje s signali Wi-Fi 2,4 GHz. Če imate dvopasovni usmerjevalnik z ločenim 2,4 GHz in 5 GHz frekvenčnim pasom, se prepričajte, da je vaš telefon povezan z omrežjem 2,4 GHz. Izberite isto omrežje Wi-Fi za svojo napravo, kot se je povezal vaš mobilni telefon. Če vaše naprave ni uspelo povezati z Wi-Fi, pritisnite gumb za 5 sekund, dokler indikator ne zasveti hitro utripa modro, nato ponovite zgornje korake.

# **EZVIZ Connect**

Uporabite lahko Amazon Alexa ali Google Assistant za upravljanje s pametno vtičnico. To storite tako, da v nastavitvah za Amazon Alexa ali Google Assistant dodate »EZVIZ skill«. Med postopkom se boste morali vpisati v svoj EZVIZ račun.

# Izberite ustrezno lokacijo

- Prehod mora biti priključen.
- Da zagotovite stabilno povezavo med prehodom in podnapravami, postavite prehod na sredino podnaprav, razdalja med prehodom in usmerjevalnikom pa mora biti ≤6 metrov.
- Med prehodom in podnapravami ter prehodom in usmerjevalnikom ne sme biti kovinskih ovir in sten.

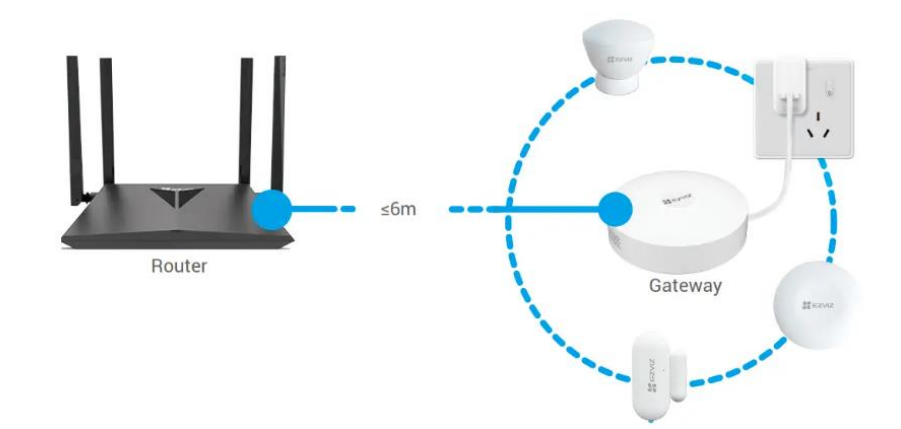

# Povežite se z virom napajanja

Priključite prehod. Ob prvem zagonu prehoda se LED indikatorski obroč spremeni iz oranžne v hitro utripajočo belo, kar pomeni, da je prehod prešel v način konfiguracije omrežja.

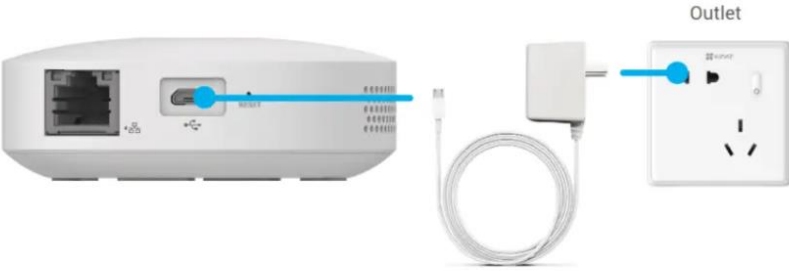

Power Adapter

# Povežite se z omrežjem

- Priporočljivo je žično omrežje. Prehod morate povezati z vrati LAN usmerjevalnika z napajalnim kablom (kupite posebej), kot je prikazano na spodnji sliki.
- Uporabite lahko tudi brezžično omrežje. Skenirajte kodo QR na dnu prehoda z aplikacijo EZVIZ in nato povežite prehod z Wi-Fi, tako da sledite navodilom na zaslonu.

Če povezava Wi-Fi ni uspela ali če želite prehod povezati z drugim omrežjem Wi-Fi, morate prehod najprej omogočiti brez povezave. Pritisnite in držite funkcijski gumb več kot 4 sekunde, dokler ne zaslišite glasovnega poziva, nato povežite prehod z Wi-Fi, tako da sledite navodilom na zaslonu.

# Dodaj napravo

# **Dodajte prehod**

- 1. Povežite telefon z Wi-Fi.
- 2. Prijavite se v svoj račun prek aplikacije EZVIZ.
- 3. Tapnite napravo in dodajte ikono, nato pa se bo prikazal vmesnik za skeniranje kode QR.
- 4. Skenirajte kodo QR na dnu prehoda ali na naslovnici uporabniškega priročnika.
- 5. Dodajte pametni gumb v prehod tako, da sledite čarovniku v aplikaciji.

# Dodaj podnaprave

- 1. Enkrat pritisnite funkcijski gumb prehoda, da prehod vstopi v način dodajanja naprav, in indikatorski obroč LED počasi utripa belo.
- 2. Naj podnaprave vstopijo v način dodajanja, kot je navedeno v uporabniških priročnikih podnaprav.
- 3. Pojavil se bo glasovni poziv, ki vas bo opomnil, da so bile podnaprave samodejno dodane v prehod.

Namestite senzor odpiranja/zapiranja T2C, kjer koli ga potrebujete, in preverite svoj dom v realnem času. Ob vlomu, boste zaslišali glasen alarm in prejeli mobilno opozorilo kar na vaš pametni telefon.

Vrata, okna, vhodi za hišne ljubljenčke ali njihove kletke – pozabite na preverjanje in ponovno preverjanje, ali so odprta ali zaprta.. Uživajte v sproščenosti, ki ga prinaša zaščiten dom.

Se ne spomnite, ali ste dobro zaprli okna, ko ste šli od doma? S T2C lahko kadar koli in kjer koli preverite stanje odprtega/zaprtega na svojem pametnem telefonu. In če nekdo poskuša odpreti vrata ali okno, boste prejeli opozorila neposredno na svoj pametni telefon.

Ta senzor majhne velikosti se zlahka prilega vašemu domačemu okolju – samo odlepite nalepko in ga postavite kamor koli. Integrirajte svoj T2C s svojimi kamerami EZVIZ za izboljšano zaščito – vse z uporabo aplikacije EZVIZ. Povezano kamero lahko nastavite tako, da začne samodejno snemati 5 sekund vsakič, ko se odprejo vrata.

Za večjo brezskrbnost vas senzor takoj opozori, ko kdorkoli na silo odstrani njegov pokrov. Senzor za odpiranje/zapiranje je mogoče priročno dodati vašemu senzorskemu sistemu EZVIZ za razširjeno zaščito. Sistem lahko upravljate z brezplačno mobilno aplikacijo EZVIZ.

Za delovanje potrebuje povezavo z EZVIZ centralno enoto CS-A3-A0-W!

Tehnične lastnosti: Priporočena razdalja sprožitve: Lesena vrata: do 25 mm Železna vrata: do 15 mm Protokol: ZigBee 3.0

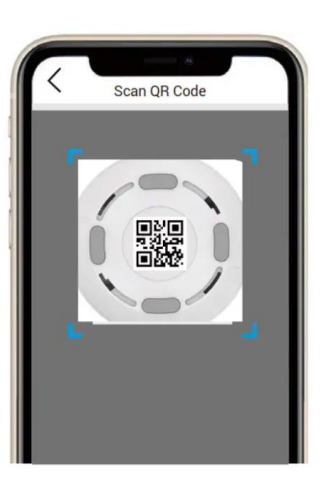

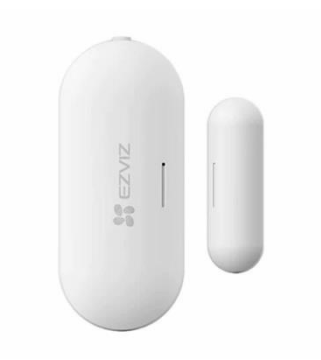

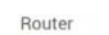

Tip baterije: Celična baterija 2x CR1632 Življenjska doba baterije: Do 2 leti (na podlagi uporabe 30 zaznav na dan) Komunikacijska razdalja: do 200 m Opomnik za nizko stanje baterije: Da Alarm proti vdoru: Da

Paket vsebuje: 1x Senzor za odpiranje/zapiranje T2C, 1x Dvostranski lepilni trak, 1x Navodila

# Opis naprave in pregled funkcij:

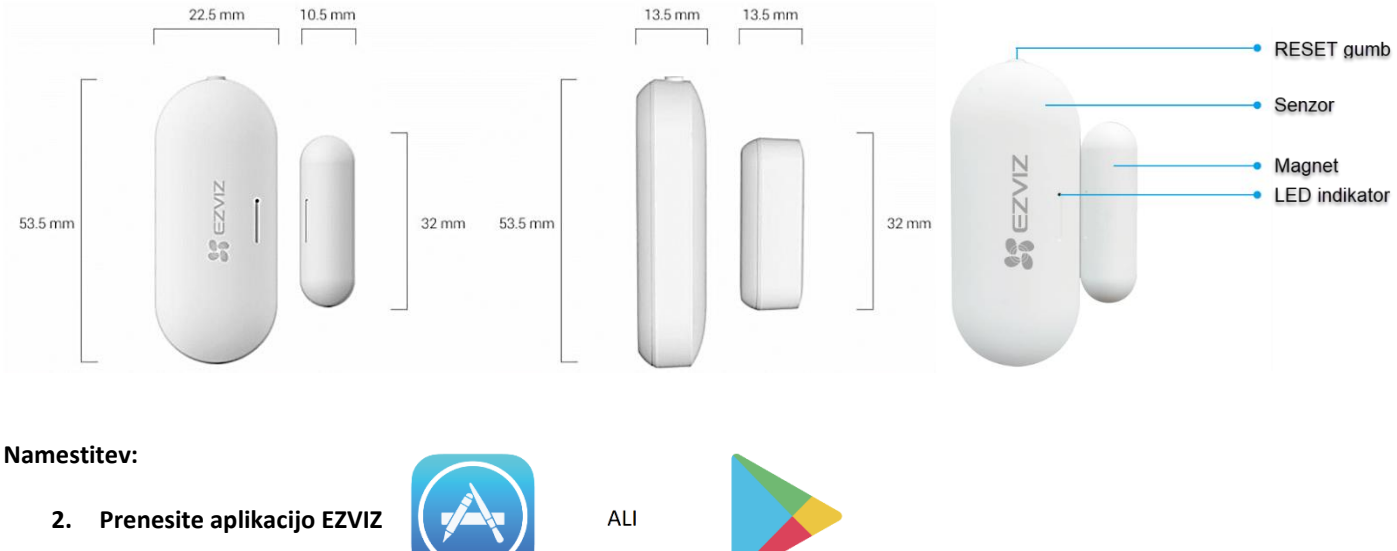

# Namestitev EZVIZ aplikacije

- Vaš pametni telefon ali vašo tablico povežite na Wi-Fi omrežje
  - Namestite EZVIZ aplikacijo za vašo napravo z Google Play ali App Store. V iskalno vrstico vpišite »**EZVIZ**« *Zaženite aplikacijo in si ustvarite uporabniški račun.* Če ga že imate se v že obstoječ račun le prijavite.

# Povezovanje

Odstranite pokrov
 Odstranite pokrov senzorja na utoru za odstranitev.

# 2. Odstranite izolacijski trak

Odstranite izolacijski trak baterije, kot je prikazano na spodnji sliki.

• Ko je nivo baterije nizek, bo obvestilo o nizki bateriji potisnjeno na EZVIZ

aplikacijo, ki vas opomni na zamenjavo baterij.

- Če morate zamenjati baterije, kupite dve bateriji CR1632.
- Ko menjate baterije, jih vstavite tako, da je pozitivna stran obrnjena navzgor.
- Ko se dotikate tiskanega vezja, naj bodo vaše roke suhe in čiste.

# Dodaj napravo

Senzor za odpiranje/zapiranje je treba uporabljati skupaj s pametnim prehodom EZVIZ (v nadaljevanju imenovan "prehod"). Dodajte prehod v oblak EZVIZ in nato dodajte senzor prehodu na naslednji dve metodi.

# 1. Prva metoda: dodajte s skeniranjem kode QR

1. Prijavite se v svoj račun prek aplikacije EZVIZ, tapnite ikono za dodajanje naprave in nato se bo prikazal vmesnik za skeniranje kode QR.

2. Skenirajte QR kodo na notranji strani pokrova ali na uporabniškem priročniku in nato dodajte senzor v prehod.

3. Namestite pokrov nazaj.

# 2. Druga metoda: Dodajanje prek prehoda

Pri dodajanju senzorja s prehodom postavite senzor čim bližje prehodu.

1. Po navodilih priročnika za prehod preklopite prehod v način dodajanja naprav

2. Pritisnite in držite gumb RESET na senzorju več kot 5 sekund, dokler se indikator ne prižge, senzor hitro utripa modro, nato pa senzor preklopi v način dodajanja.

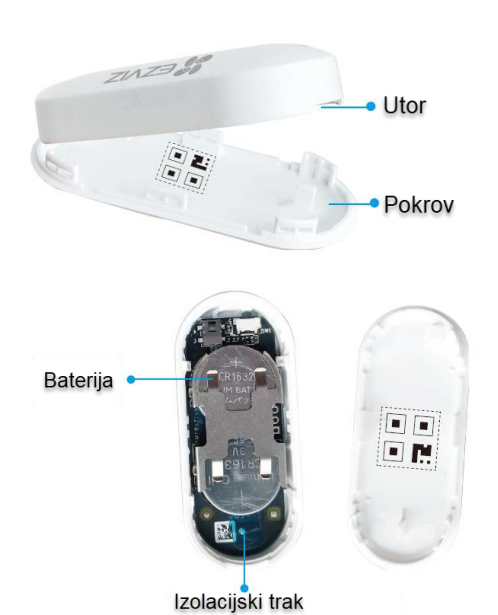

3. Senzor bo samodejno dodan v prehod.

# Namestitev

 Senzor mora biti stran od magnetnega polja. Ko so vrata ali okno zaprta, mora biti razdalja med senzorjem in magnetom manjša od 20 mm.

• Pred lepljenjem senzorja najprej očistite prah s površine vrat ali okna. Senzorja ne lepite na porozne materiale.

• Utori za namestitev na senzorju in magnetu morajo biti poravnani skupaj.

- Višina namestitve naj ne presega 1,8 m.
- Delovno temperaturno območje senzorja je -10°C~55°C.
- 1. Izberite mesto, kjer lahko namestite senzor.

2. Senzor z dvostranskim lepilnim trakom pritrdite na mesto, ki ste ga izbrali.

3. Pritisnite na senzor za približno 20 sekund.

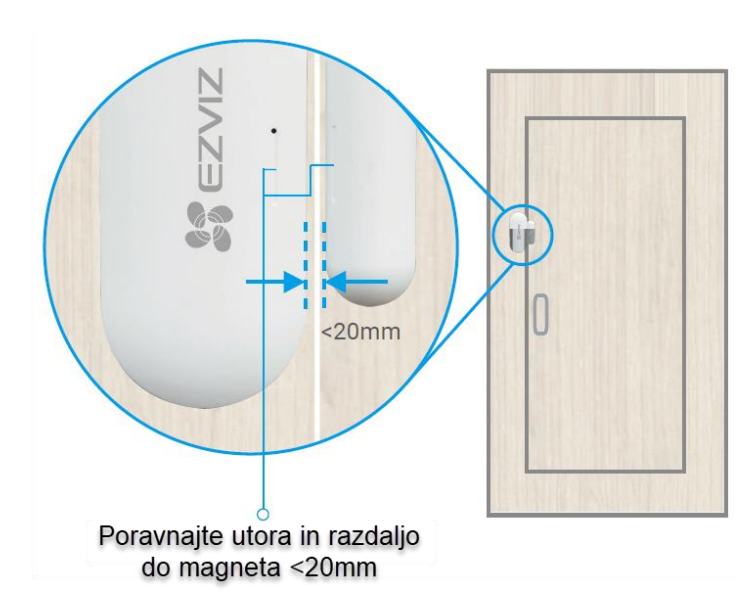

So EZVIZ

# NAMESTITEV in ZAMENJAVA BATERIJE

Odstranite baterijo iz osnovne plošče in zamenjajte baterijo z litijevo baterijo CR1632 Preizkusite pravilno delovanje naprave vsakič, ko zamenjate baterije po ponovni namestitvi naprave na osnovno ploščo.

S tem preprostim EZVIZ pametnim gumbom lahko poleg aplikacije ali glasovnega upravljanja zdaj vklopite in izklopite celoten senzorski sistem EZVIZ ali ga pritisnete, da pošljete alarm v sili.

Uporabite aplikacijo EZVIZ za upravljanje gumba po povezavi z EZVIZ Home Gateway. Povežite ga s svojimi senzorji EZVIZ, izberite njegov način in si oglejte dnevnik dejavnosti – vse je na dosegu roke.

T3C lahko z eno baterijo zdrži do 12 mesecev. Ko se baterija izprazni, jo lahko zamenjate v samo nekaj minutah.

# Tehnične lastnosti:

Načini: Način vklopa/izklopa, način gumba v sili En klik:< 2 s Dvojni klik: Intervalni čas < 0,5 s Dolg pritisk: ≥ 2 s Protokol: ZigBee 3.0 Komunikacijska razdalja: < 200 m (testirano v odprtem okolju) Tip baterije: Celična baterija CR2032 Življenjska doba baterije: Do 2 leti (na podlagi uporabe 15 klikov na dan)

Paket vsebuje: 1x Pametni gumb T3C, 1x Obojestranski lepilni trak, 1x Navodila

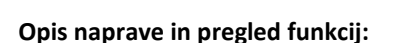

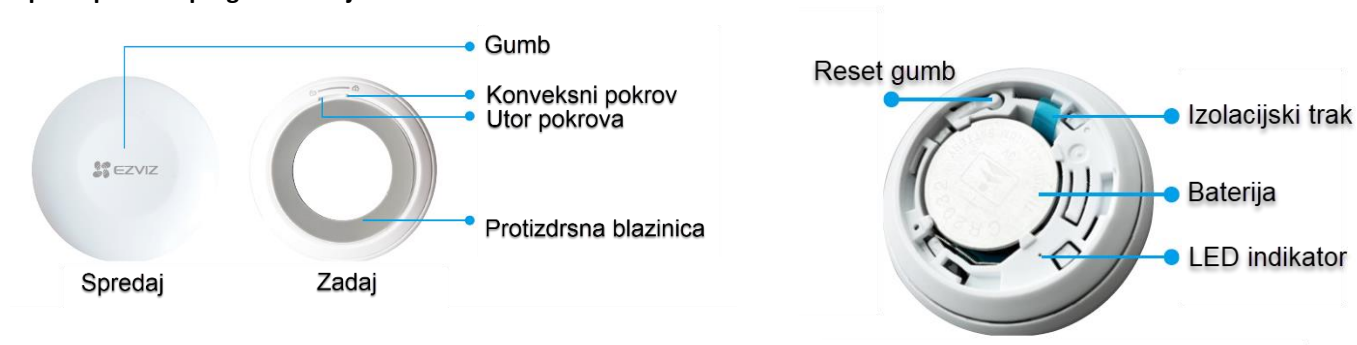

**Gumb** - Pritisnite gumb enkrat, dvakrat ali pritisnite in držite gumb, lahko se izvedejo po operacije meri ali nalagajo shranjeni prizori na aplikaciji.

**RESET gumb** - pritisnite in držite RESET gumb za več kot 5s, pametni gumb se bo ponovno zagnal in nato vstopil v način dodajanja naprave.

# LED indikator

- Hitro utripajoča modra: Vstopi v način dodajanja naprave.
- Hitro utripajoča modra in nato izklopljena: Uspešno dodana na prehod (centralna enota)
- Hitro utripajoča modra in nato izklopljena v 180 sekundah: Ni uspelo dodati prehodu (centralna enota)

# Namestitev:

3. Prenesite aplikacijo EZVIZ

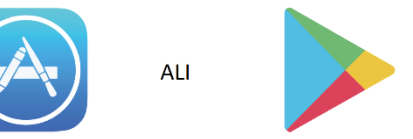

# Namestitev EZVIZ aplikacije

- Vaš pametni telefon ali vašo tablico povežite na Wi-Fi omrežje
  - Namestite EZVIZ aplikacijo za vašo napravo z Google Play ali App Store. V iskalno vrstico vpišite »**EZVIZ**« *Zaženite aplikacijo in si ustvarite uporabniški račun.* Če ga že imate se v že obstoječ račun le prijavite.

# Vklopite napravo

Napravo priključite v električno vtičnico. Ko indikator LED hitro utripa modro, je pripravljen za Wi-Fi povezavo.

Držite gumb 5 sekund, da začnete konfiguracijo Wi-Fi, če indikator LED ne utripa hitro modro.

# Dodajanje naprave v EZVIZ račun

- Povežite vaš pametni telefon ali vašo tablico z Wi-Fi omrežjem (5G Wi-Fi ni podprt)
- Vpišite se v EZVIZ aplikacijo
- Pritisnite in držite reset gumb vsaj 5s. LED indikator bo pričel s hitrim utripanjem modre barve
- Na domači strani aplikacije pritisnite »+«, ki se nahaja v zgornjem desnem kotu
- Zajemite QR kodo, ki jo želite dodati vašemu računu 🔿
- Sledite navodilom EZVIZ aplikacije za dokončanje Wi-Fi nastavitve

Naprava deluje s signali Wi-Fi 2,4 GHz. Če imate dvopasovni usmerjevalnik z ločenim 2,4 GHz in 5 GHz frekvenčnim pasom, se prepričajte, da je vaš telefon povezan z omrežjem 2,4 GHz. Izberite isto omrežje Wi-Fi za svojo napravo, kot se je povezal vaš mobilni telefon. Če vaše naprave ni uspelo povezati z Wi-Fi, pritisnite gumb za 5 sekund, dokler indikator ne zasveti hitro utripa modro, nato ponovite zgornje korake.

# **EZVIZ Connect**

Uporabite lahko Amazon Alexa ali Google Assistant za upravljanje s pametno vtičnico. To storite tako, da v nastavitvah za Amazon Alexa ali Google Assistant dodate »EZVIZ skill«. Med postopkom se boste morali vpisati v svoj EZVIZ račun.

# Priprave

 Odstranite pokrov
 Odstranite pokrov pametnega gumba tako, da obrnete protizdrsni obroč v nasprotni smeri urinega kazalca, kot je prikazano na sliki.

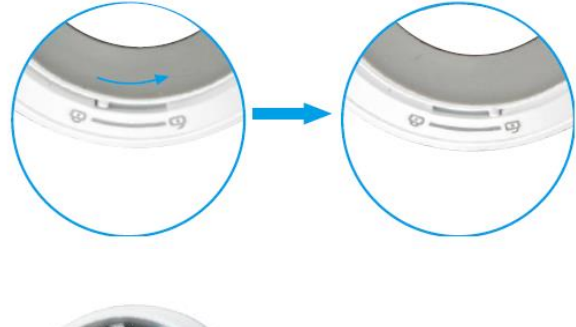

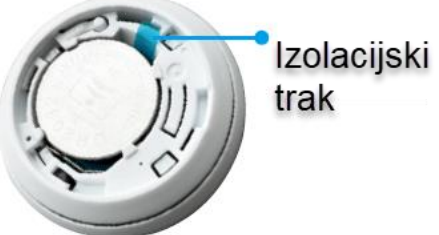

2. Odstranite izolacijski trak Odstranite trak za izolacijo baterije, kot je prikazano na spodnji sliki.

- Če morate baterijo zamenjati, kupite model CR2032
- Pri zamenjavi baterij vstavite s pozitivno stranjo navzgor.
- Ko se dotaknete vezja, naj bodo roke suhe in čiste.

# Dodaj napravo

Smart gumb je treba uporabiti skupaj z Ezviz Zigbee Smart Gateway A3 (kasneje imenovano samo "prehod"). Prosimo, dodajte prehod v oblak Ezviz, tako da se nanašate na Uporabniški priročnik prehoda in nato dodajte pametni gumb na prehod.

# Prva metoda:

# Dodajte napravo s skeniranjem QR kode

1. Prijavite se v svoj račun prek aplikacije EZViz, tapnite napravo dodajanje ikone in nato Prikazan bo vmesnik za skeniranje QR kode.

2. Skenirajte QR kodo v uporabniškem priročniku in nato dodajte pametni gumb prehod.

3. Dodajte pametni gumb na prehod, tako da sledite čarovniku v aplikaciji.

4. Poravnajte konveksni pokrov z utorom, kot je prikazano na sliki. Pokrov zavrtite v smeri urinega kazalca, da privijte pokrov.

# Druga metoda: Dodajte napravo s pomočjo prehoda

Ko želite dodati pametni gumb s pomočjo prehoda, postavite pametni gumb čim bližje prehoda.

1. Začnite način za dodajanje naprave s prehodom po navodilih uporabniškega priročnika prehoda

2. pritisnite in držite RESET gumb za ponastavitev za 5s, dokler indikator na pametnem gumbu ne utripa hitro modro in gumb vstopi v način dodajanja.

3. Smart gumb bo samodejno dodan v prehod.

4. Poravnajte konveksni pokrov z utorom, kot je prikazano na sliki. Pokrov zavrtite v smeri urinega kazalca, da privijte pokrov.

# Namestitev

• Smart gumb lahko postavite na mizo ali pa ga nalepite z dvostranskim trakom na pokrovu pametnega gumba.

- Gumb namestite na steno pod 1,5 metra
- Ne nameščajte pametnega gumba na kovinskih vratih, ker bo kovina povzročila slabljenje signala. Lahko ga namestite na stene poleg kovinskih vrat.
- Priporočljivo je, da je razdalja med pametnim gumbom in prehodom manjša od 20m. Če so med njimi stene, teh ne sme biti več kot dve.
- Preden nataknete pametni gumb, najprej očistite prah na površini.
   Pametnega gumba ne morete namestiti na porozne materiale.

# Namestitev in zamenjava baterije

Odstranite baterijo iz osnovne plošče in zamenjajte baterijo z litijevo baterijo model CR2032. Preizkusite napravo za pravilno delovanje

EZVIZ-ov novi senzor gibanja T1C uporablja pasivno infrardečo (PIR) tehnologijo za zaznavanje človeških gibanj in lahko pošlje opozorila neposredno na vaš pametni telefon. Senzor T1C se poveže z vašo centralno enoto EZVIZ, je majhne velikosti, da se prilega kateri koli steni za enostavno montažo.

Senzor namestite kamorkoli, kjer potrebujete zaščito, in ga zavrtite za polnih 360 stopinj, da najdete najboljši kot zaznavanja. Prav tako lahko natančno prilagodite njegovo pokritost zaznavanja z uporabo ščita za hišne ljubljenčke, ki delno pokrije senzor, tako da vas opozori samo na človeške dejavnosti in ne vsakič, ko vaš hišni ljubljenček teče skozi sobo.

Povežite svoj senzor z EZVIZ centralno enoto in ga povežite s kamerami EZVIZ za izboljšano zaščito – vse prek aplikacije EZVIZ. Če uporabljate lokalno pomnilniško kartico ali ste naročeni na EZVIZ CloudPlay, lahko kamera začne samodejno snemati za 5 sekund vsakič, ko senzor zazna aktivnost.

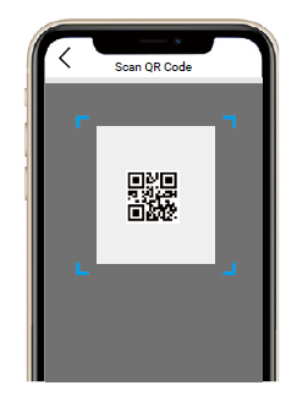

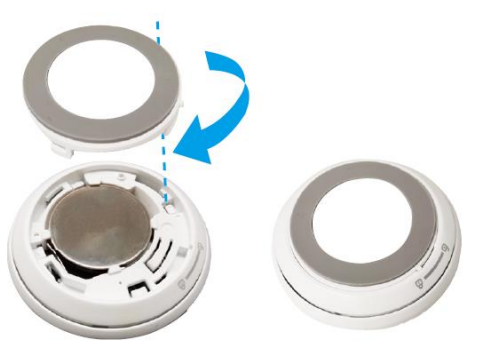

Senzor lahko priročno dodate v vaš alarmni sistem EZVIZ za razširjeno zaščito. Preko aplikacije EZVIZ boste obveščeni o kakršni koli zaznani dejavnosti.

Za delovanje potrebuje povezavo z EZVIZ centralno enoto CS-A3-A0-W!

Tehnične lastnosti: Vrsta odkrivanja: asivni infrardeči (PIR) Razdalja zaznavanja: Do 7 m / 23 ft Kot zaznavanja: 90° vodoravno, 90° navpično Priporočena višina namestitve: 1,8 do 2,5 m za stensko montažo Zaznavanje hišnih ljubljenčkov: Zahteva uporabo ščita za hišne ljubljenčke in višino namestitve 50 cm ali več nad hišnim ljubljenčkom Metode namestitve: Lepilna hrbtna stran z magnetom. Podpira preklopno namestitve na steno in strop Tip baterije: Celična baterija CR2450 Življenjska doba baterije: Visoko zmogljiv način: do 1 leta, način varčevanja z energijo: do 2 leti Protokol: ZigBee 3.0 Komunikacijska razdalja: < 200 m (testirano v odprtem okolju)

Paket vsebuje: 1x Pametni senzor gibanja T1C, 1x Ščit senzorja, 1x Obojestranski lepilni trak, 1x Navodila

# Opis naprave in pregled funkcij:

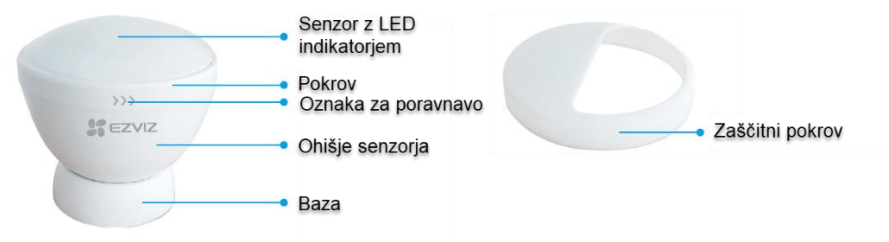

pritisnite in držite gumb za ponastavitev 5s, nato pa bo naprava prešla v način dodajanja naprav. Dvakrat pritisnite za spremembo delovnega načina (interval med obema pritiskoma mora biti krajši od 1 sekunde).

- Način varčevanja z energijo vklopljen (privzeto)
- Zaznavanje predmetov vsako minuto.
- Način za varčevanje z energijo izklopljen / način za odpravljanje napak

Zaznavanje predmetov vsakih 10 sekund.

\* Po uspešni povezavi z omrežjem naprava vstopi v način odpravljanja napak, 5 min kasneje se naprava prestavi v način za varčevanje z energijo

#### Namestitev:

4. Prenesite aplikacijo EZVIZ

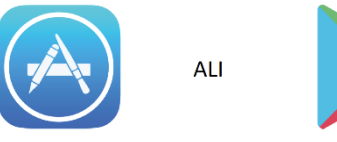

# Namestitev EZVIZ aplikacije

- Vaš pametni telefon ali vašo tablico povežite na Wi-Fi omrežje
  - Namestite EZVIZ aplikacijo za vašo napravo z Google Play ali App Store. V iskalno vrstico vpišite »**EZVIZ**« **Zaženite aplikacijo in si ustvarite uporabniški račun.** Če ga že imate se v že obstoječ račun le prijavite.

# Vklopite napravo

# Dodajanje naprave v EZVIZ račun

- Povežite vaš pametni telefon ali vašo tablico z Wi-Fi omrežjem (5G Wi-Fi ni podprt)
- Vpišite se v EZVIZ aplikacijo
- Pritisnite in držite reset gumb vsaj 5s. LED indikator bo pričel s hitrim utripanjem modre barve
- Na domači strani aplikacije pritisnite »+«, ki se nahaja v zgornjem desnem kotu
- Zajemite QR kodo, ki jo želite dodati vašemu računu →
- Sledite navodilom EZVIZ aplikacije za dokončanje Wi-Fi nastavitve

# **EZVIZ Connect**

Uporabite lahko Amazon Alexa ali Google Assistant za upravljanje s pametno vtičnico. To storite tako, da v nastavitvah za Amazon Alexa ali Google Assistant dodate »EZVIZ skill«. Med postopkom se boste morali vpisati v svoj EZVIZ račun.

# Priprave

1. Odstranite pokrov

Po odstranitvi izolacijskega traku počakajte, preden začnete s kakršnimi koli posegi približno 2-3 minute, zaradi česar bo delovanje zaznavanja PIR bolj stabilno.

• Ko je nivo baterije nizek, bo obvestilo o nizki bateriji potisnjeno na vašo mobilno napravo

- Aplikacija EZVIZ, ki vas opomni na zamenjavo baterij.
- Če morate zamenjati baterije, kupite baterije CR2450 620 mAh.

2. Odstranite izolacijski trak

Odstranite trak za izolacijo baterije, kot je prikazano na spodnji sliki.

- Če morate baterijo zamenjati, kupite model CR2450 620 mAh
- Pri zamenjavi baterij vstavite s pozitivno stranjo navzgor.
- Ko se dotaknete vezja, naj bodo roke suhe in čiste.

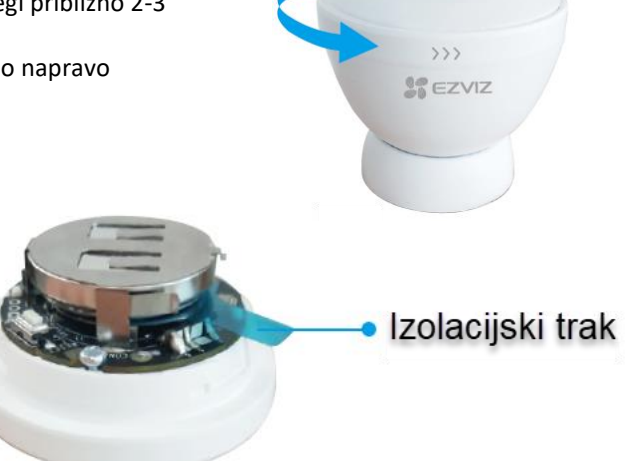

# Dodaj napravo

Napravo je treba uporabiti skupaj z Ezviz Zigbee Smart Gateway A3 (kasneje imenovano samo "prehod"). Prosimo, dodajte prehod v oblak Ezviz, tako da se nanašate na Uporabniški priročnik prehoda in nato dodajte pametni gumb na prehod.

# Prva metoda: dodajanje naprave s skeniranjem kode QR

1. Prijavite se v svoj račun prek aplikacije EZVIZ, tapnite ikono za dodajanje naprave in nato se bo prikazal vmesnik za skeniranje kode QR.

2. Skenirajte QR kodo na notranji strani ovitka ali na uporabniškem priročniku in nato dodajte detektor v prehod.

3. Zavrtite pokrov v smeri urinega kazalca, dokler se ne prikažeta oznaka z navodili za namestitev in logotip EZVIZ je poravnan.

2. Druga metoda: Dodajanje naprave prek prehoda

Ko dodajate detektor k prehodu, postavite detektor čim bližje prehodu.

1. Po navodilih uporabniškega priročnika prehoda preklopite prehod v način dodajanja naprav

2. Pritisnite in držite gumb za ponastavitev na detektorju 5 s, dokler indikator na detektorju ne postane hitro utripajoč modro, nato pa detektor bo vstopil v način dodajanja.

3. Detektor bo samodejno dodan prehodu in LED indikator bo ugasnjen.

4. Zavrtite pokrov v smeri urinega kazalca, dokler se ne prikažeta oznaka z navodili za namestitev Namestitev

Detektor lahko postavite na mizo ali pa ga prilepite na želeno mesto z dvostranskim trakom na dnu detektorja.

Naslednji položaji namestitve in koti so samo za referenco.

• Ko ste namestili detektor, morate prilagoditi kot detektorja za ustrezno območje zaznavanja.

• Kot zaznavanja detektorja je 90° navpično in vodoravno.

• Detektor naj bo obrnjen proti območju, kjer ljudje pogosto hodijo. Pred detektorjem ne sme biti ovir.

• Detektorja ne nameščajte na mesta z intenzivno neposredno sončno svetlobo ali na mesta, kjer so velike spremembe temperature (v bližini klimatskih naprav, hladilnikov, električnih ventilatorjev, pečic, oken in podobno).

• Pred lepljenjem detektorja najprej očistite površino. Detektorja ne lepite na porozne materiale.

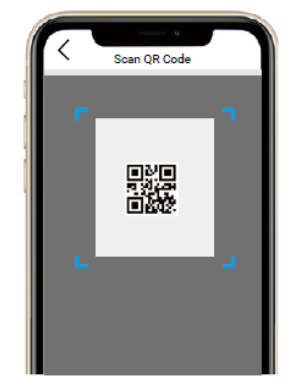

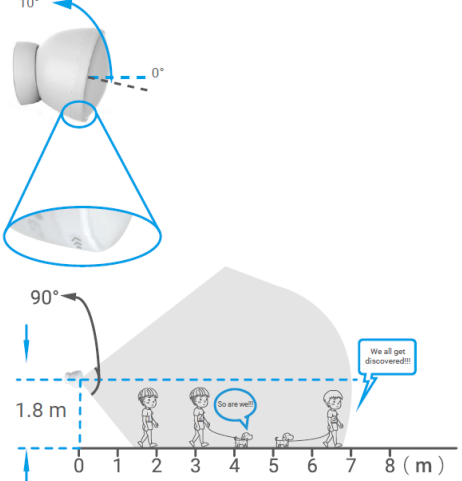

# Obseg zaznavanja

Uporabite zaščitni pokrov (izbirno) logotip EZVIZ je obrnjen proti tlom, kot je prikazano na sliki.

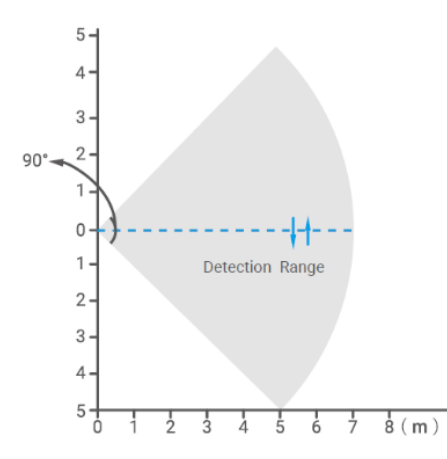

 Zaščitni pokrov bo preprečil oziroma omejil doseg detektorja. To lahko prepreči lažne alarme, ki jih povzročajo zlasti hišni ljubljenčki.

 Če imate hišne ljubljenčke, višina namestitve=višina ljubljenčka+0,5m; če je višina hišnega ljubljenčka ≤ 0,5 m, priporočena višina vgradnje je 1 m.

 Po uporabi zaščitnega pokrova je največja razdalja zaznavanja detektorja 5m.

• pričakovano je majhno območje zaznavanja

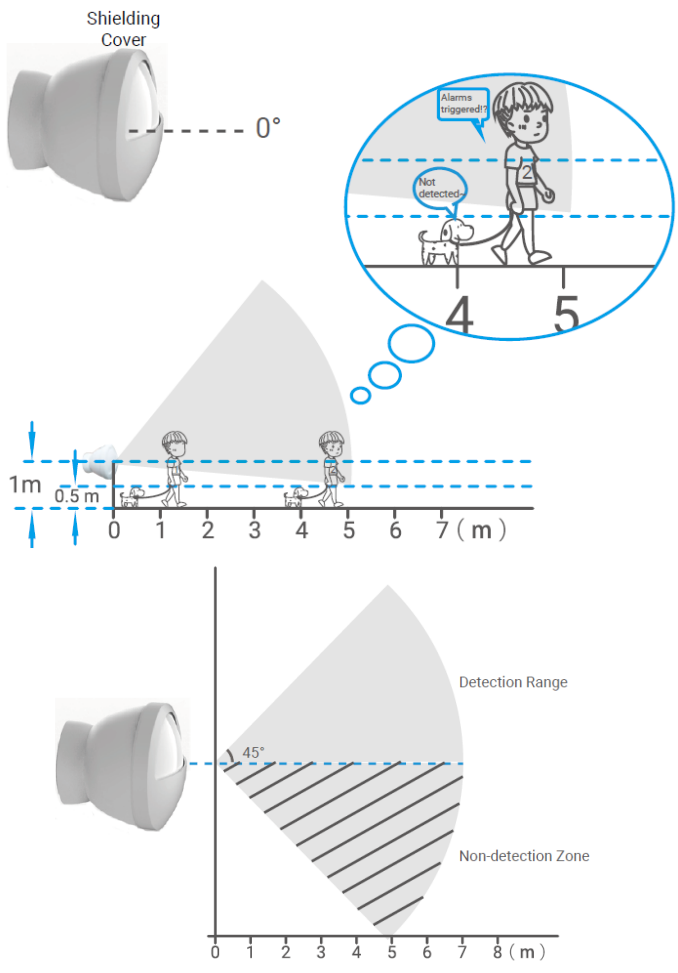

# NAMESTITEV BATERIJE in ZAMENJAVA

Odstranite baterijo iz osnovne plošče in zamenjajte baterijo z litijevo baterijo CR2450

Firma in sedež proizvajalca: EZVIZ Europe B.V., Dirk Storklaan 3, 2132PX, Hoofddorp, Amsterdam, Nizozemska

Poenostavljena izjava EU o skladnosti: " EZVIZ Europe B.V." izjavlja, da je model, CS-B1-A0-A34, v skladu z bistvenimi zahtevami in drugimi relevantnimi določili direktive o radijski opremi 2014/53/EU.

Celotno besedilo izjave EU o skladnosti je na voljo na spletnem naslovu: www.techtrade.si